## NÁVOD NA PŘIHLÁŠENÍ DO SYSTÉMU BAKALÁŘI – RODIČE, ŽÁCI

## INTERNETOVÝ PROHLÍŽEČ

1. Spuštění webové aplikace přes stránky školy: www.zssindlovydvory.cz

| 2. | Kliknoutı     | na ikonu Bal      | kaláři 🖣 |         |       |       |       |         |           |              |   |   |
|----|---------------|-------------------|----------|---------|-------|-------|-------|---------|-----------|--------------|---|---|
|    | fttps://www.z | ssindlovydvory.cz |          |         |       |       |       |         |           | <b>□ 第 ☆</b> | 6 | ¢ |
|    | ZŠ a          | MŠ Šin            | dlo      | vy D    | vor   | y     |       |         |           | /yhledávání… |   |   |
|    |               | AKTUALITY         | ŠKOLA    | DRUŽINA | MŠ 80 | MŠ 49 | MŠ 39 | JÍDELNA | DOKUMENTY |              | 1 |   |

3. Do tabulky zadat uživatelské jméno a heslo, které jste obdrželi od třídních učitelů

| K    | BAKALÁŘI                                      |
|------|-----------------------------------------------|
| Záka | ndní škola a mateřská škola Šindlovy<br>Dvory |
|      | Jźivatelské jméno                             |
|      | Heslo                                         |
|      | <u>Zapomenuté heslo</u>                       |
|      | Přihlásit                                     |

4. Pokud přihlášení proběhne úspěšně, zobrazí se postranní lišta. Zde můžete najít informace ke klasifikaci, absenci, rozvrhu hodin, změnám v rozvrhu hodin, ...

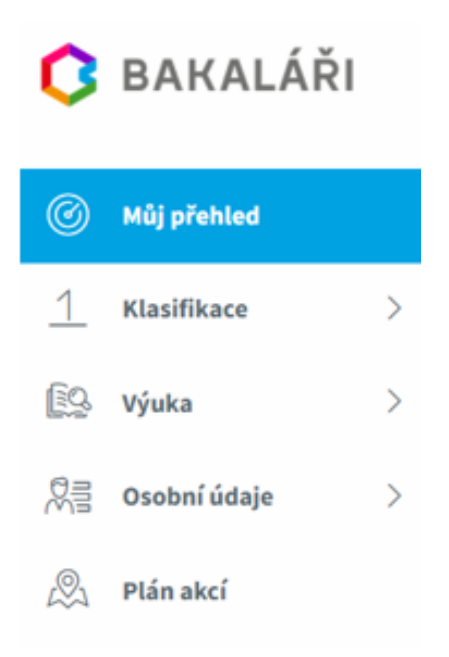

## **MOBILNÍ APLIKACE**

1. Stáhnout aplikaci Bakaláři OnLine na Google Play / App Store

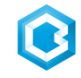

2. Po stažení a otevření aplikace se objeví tabulka pro přihlášení, do této tabulky zadáte webovou adresu školy, uživatelské jméno a heslo, které jste obdržel od třídních učitelů

| <      | Nový účet               | < Nový účet           |
|--------|-------------------------|-----------------------|
|        | Ø,                      |                       |
| Ø zssi | ndlovydvory.bakalari.cz | Webová adresa školy   |
|        | NAJÍT ŠKOLU             | NAJÍT ŠKOLU           |
| L Uživ | vatelské jméno          | Uživatelské jméno     |
| Hes    | lo                      | Heslo                 |
|        |                         |                       |
| -      | ULOŽIT A PŘIHLÁSIT SE   | ULOŽIT A PŘIHLÁSIT SE |
|        | 📃 KONTAKTUJTE NÁS       | 🗐 KONTAKTUJTE NÁS     |

3. Pokud přihlášení proběhne úspěšně, zobrazí se nová plocha. Zde můžete najít informace ke klasifikaci, absenci, rozvrhu hodin, změnám v rozvrhu hodin, ...

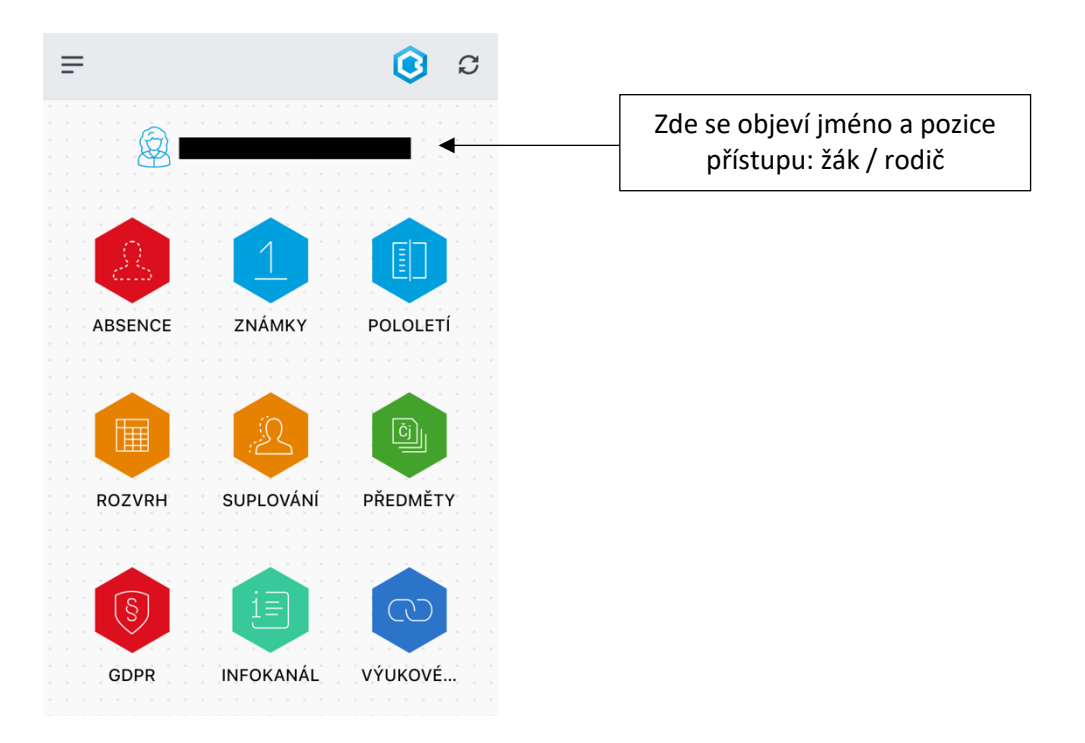